### **ISCRIZIONI APERTE SINO AL 28 LUGLIO 2019**

## Istruzioni per effettuare nuove iscrizioni e rinnovi

Il sistema del Portale Genitori prevede due tipologie di iscrizioni online:

- 1. Nuove iscrizioni, ovvero per utenti che non sono presenti nell'anagrafica del Portale.
- 2. Rinnovi di iscrizione, ovvero per utenti già registrati e quindi presenti sul Portale.

#### Per entrambe le tipologie, occorre accedere al link del Portale Genitori:

https://www4.eticasoluzioni.com/cagliariportalegen/login.aspx

Il procedimento di iscrizione si articola nel seguente modo.

## 1. Nuove iscrizioni

Nel caso di nuova iscrizione, il genitore, dopo essersi collegato al Portale dei Genitori e aver effettuato la scelta NUOVA ISCRIZIONE, nella videata successiva, dovrà inserire il codice fiscale del bambino e cliccare sul bottone verde indicante "Sono un nuovo iscritto":

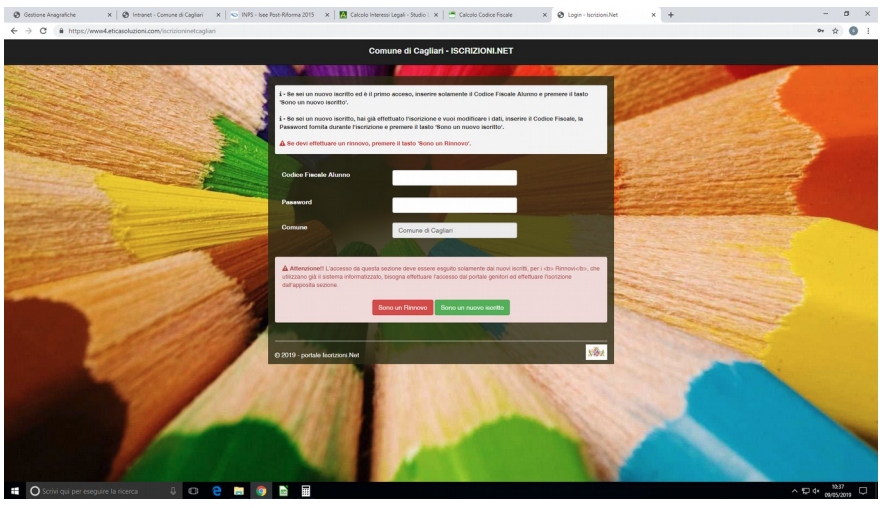

In tal modo, il genitore verrà automaticamente rimandato all'interno del Portale Iscrizioni, dove sono presenti i moduli da compilare. I dati richiesti sono obbligatori, ed, in particolare si raccomanda di inserire i dati relativi all'ISEE 2019 riferito alle "Prestazioni agevolate rivolte a minorenni o a famiglie con minorenni" (in mancanza di tale dichiarazione verra' applicata la tariffa massima di € 6,15 a pasto) e di individuare la fascia tra quelle dell'anno scolastico 2019/2020.

Nel caso il genitore avesse già completato la "Nuova Iscrizione", ma avesse la necessità di verificare/modificare i dati precedentemente inseriti, sarà possibile riaccedere al Portale Iscrizioni, come su descritto, avendo cura di inserire, oltre il Codice Fiscale, anche la password generata, rilasciata dal sistema e riportata sulla "Lettera Credenziali" stampabile al termine del caricamento dei dati.

# 2. Rinnovo di iscrizione

Nel caso, invece, di **utente già registrato** e quindi presente nel Portale dei Genitori, il genitore/tutore, **per effettuare il** rinnovo dell'iscrizione, dovrà accedere al Portale con le credenziali in suo possesso.

Accedendo alla sezione Anagrafica del Portale Genitori, sarà sufficiente cliccare su Rinnova Iscrizioni.

Il genitore verrà automaticamente rimandato all'interno del Portale Iscrizioni, dove sono presenti i moduli da compilare. I vari moduli saranno già pre-compilati in base ai dati presenti sul Portale. Sarà sufficiente inserire/modificare i dati e/o verificare quelli già registrati per poter salvare l'iscrizione e, in particolare si raccomanda di aggiornare i dati relativi all'ISEE 2019 e di individuare la fascia tra quelle dell'anno scolastico 2019/2020.

Si chiede di voler cortesemente effettuare l'inserimento/modifica utilizzando caratteri maiuscoli.

N.B.: gli utenti che non presentano ISEE 2019 devono compilare l'autodichiarazione ISEE nel seguente modo:

| Autodichiarazione ISEE                                                                                                |  |       |   |                |  |
|----------------------------------------------------------------------------------------------------|--|-------|---|----------------|--|
| COLORO CHE NON PRESENTANO L'ISEE 2019 DEVONO INSERIRE NEL CAMPO "ISEE": 99999 E NEL CAMPO "SCADENZA ISEE": 01/01/1901 |  |       |   |                |  |
| ISEE (ad esempio: 1500,95)*                                                                                           |  |       | : | Scadenza ISEE* |  |
| €                                                                                                    |  | 99999 |   | 01/01/1901     |  |